# TEHNIČKI PODACI:

Višestruko snimanie: manualno, vremenski raspored, alarm, detekcija pokreta Mogućnost snimania 24 kanala istovremeno JSB 2.0 podrška za backup Praćenie sa udaliene lokacije Video kompresija: H.264 Glavni procesor: HI3535D Video standard: PAL Operativni sistem: Embedded LINUX Sistemski resursi: Pentaplex funkicia: uživo, snimanie, reprodukcija, bekap i pristup sa udaliene okacije Video ulaz analogni: NE video ulaz digitalni: 24 x 1080P /ideo izlaz: 1xVGA (visoka rezolucija)/ 1xHDMI: HD rezolucija Audio ulaz: 1xRCA Audio izal: 1xRCA Snimanje u realnom vremenu: 24x1080P/8x1080P/32x960P/16x720P/16x3M Režim snimania: Manual>Alarm>Video detekcija>Kontinuirano Detekcija pokreta: 396(22\*18) zona detekcije, multi-level osetlijvost se može podesiti Režim pretrage: Vreme/Datum, Alarm, Detekcija pokreta i konkretna pretraga (tačnost u sekundu) Alarm ulaz: NE Alarm izlaz: NE Skladištenie: 2x SATA HDD( max. 4GB) Bekup podataka: 3xUSB2.0 Format za beckup: H.264 (pregled snimka sa programom sa CD) Bekup režimi: Mreža, USB fleš disk, Externi HDD PTZ: DA Mrežmi interfejs: RJ45 port/10M/100M/1GB Ethernet Mrežni protokol: TCP/IP.DHCP.DDNS.DNS.PPPoE.UPNP.NTP.SMTP CMS program: General\_CMS\_Eng\_V3.07 Podrška mob telefona: iPhone, iPad, Android, BlackBarry,Symbian,WindowsMobilePro Podrška op. sistema: Windows 2000, XP, Vista,7,8, ;Mac OS x10.6/10.7 3G/WIFI: NE Free DDNS: preko iCloud Free DDNS server (P2P) Protokol IP kamera: ONVIF 2.0/2.2 stovremeni prealed: max 6 korisnika Radna temperatura: 0-55C<sup>o</sup> Vapajanje: 12V/4A Dimenzije: 300x235x45 mm Zauzimanje memorije (prostora): Video: 1080p 80Gb/ jedan dan po jednom kanalu, 720p 26Gb/ iedan dan po iednom kanalu. 960H 24Gb/ iedan dan po iednom kanalu. D1 16~20Gb/ edan dan po jednom kanalu : Audio: 691.2Mb/ jedan dan po jednom kanalu

# UPOZORENJE

DVR uređaj je zabranjeno koristiti na TV uređaju na koji je istovremeno priključena kablovska, satelitska ili druga ksterna antena. U suprotnom, nastala oštećenja ne potpadaju pod garanciju.

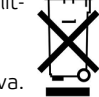

Nakon isteka radnog veka ovog roizvoda, proizvod ne bacajte sa otpadom iz domaćinstva. Elektronski otpad se predaje u reciklažne centre tog tipa. Ovim ostupkom štitite okolinu, vaše zdravlje i zdravlje ostalih. U reciklažnim centrima se informišite u prodavnici gde ste ovaj proizvod kupili.

# NVR-9024F Uputstvo za upotrebu

Pre prve upotrebe pročitajte ovo uputstvo i sačuvajte ga. Originalno uputstvo je pisano na engleskom jeziku.

Ovaj uređaj nije predviđen za upotrebu licima sa smanjenom mentalnom ili psihofizičkom mogućnošću, odnosno neiskusnim licima uključujući i decu. Ova lica mogu da rukuju ovim proizvodom samo u prisustvu lica odgovornog za ta lica. U slučaju dece preporučuje se konstantan nadzo da se deca ne bi igrala snjim.

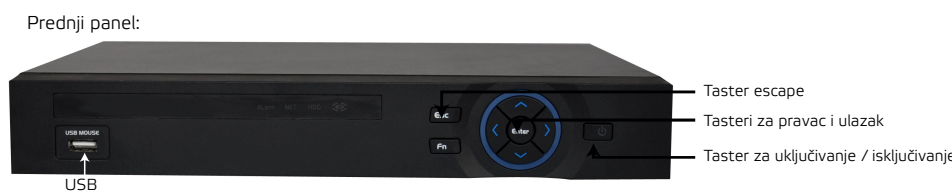

Zadnji panel:

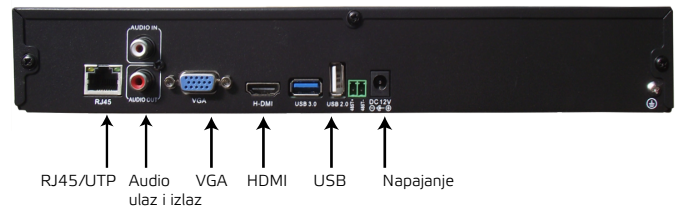

## Video i audio izlaz

NVR uređaj ne sadrži video ulaz, samo video izlaz. Kablovi za video prenos treba da budu visokog kvaliteta, podalje od elektro magnetnih ometanja i da izbegavaju kablove visokog napona. Video izlaz je podeljen na , VGA izlaz i HDMI izlaz. Audio izlaz je RCA konekcija. Kablovi za audio prenos treba da bu visokog kvaliteta, podalje od elektro magnetnih ometanja i da izbegavaju kablove visokog napona.

Uključivanje uređaja: Priključiti kabel za napon i uređaj će se automatski uključiti, indikator svetlo za napon će početi da svetli i čuje se kratak ton. Kada počne da svetli video indikator svetlo odgovarajućeg kanala, NVR radi normalno.

Isključivanje uredaja: Uređaj se isključuje preko glavnog menija Main Menu-> Advanced -> Logout -> Shutdown. Ako se DVR isključi usled nestanka stru automatski će backup-ovati video i vratiti se u normalan režim rada kada se struja vrati.

Prijavljivanje (Login): Kada se NVR pokrene, korisnik mora da se prijavi (uloguje), pri čemu sistem odobrava funkcije u zavisnosti od korisnika koji se prijavljuje. Korisnici se dele na tri grupe: admin, guest i default. Admin je korisnik kojis m su odobrene sve funkcije, standardno korisnikko ime je "admin" dok je standardna lozinka prazon poje. Guest i default korisnici imaju odobrenja preview i videoplavback (pregled i reprodukcija). Šifre od admina i guest korisnika mogu da se menjaju dok njihova odobrenja ne mogu. Default korisniku mogu da se menjaju odobrenja ali šifra ne. Napomena: Ako se šifra pogresi tri puta, uključiće se alarm, a ako se pogreši pet puta sistem će se zaključati (kada se sistem resetuje ili kada prođe 30 minuta, sistem će se otključati automatski).

## Pregled ekrana:

U preglednom režimu, desnim klikom na miš dobijate desktop shortcut menu (skraćeni meni). Skraćeni meni sadrži: main menu (glavni meni), record mo (režim snimanja), playback (pregled snimljenog materijala), PTZ control, high speed PTZ, alarm izlaz, color setting (podešavanje boja), izlazna podešavanja,logout (odjavi se), view 1/4 screens (prikaz 1/4 kanala). Glavni meni: Kada se ulogujete, glavni sistemski meni će biti prikazan na sledeci način:

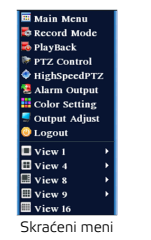

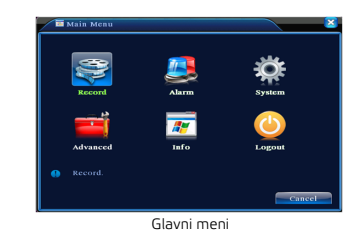

Record (Režim snimania)

Molimo proverite trenutni status kanala: prazno polje znači da nije podešeno snimanje za taj kanal, puno polje znači da je snimanje podešeno na tom kanalu.

Za pristup režimu snimanja koristite desktop skraćeni meni i pritisnete Record Mode.

Schedule: Snimanje po konfiguraciji. Manual: Kliknite na "All", da bi kanal snimao bez obzira na status. Stop: Kliknite na "Stop" i snimanje se zaustavlja bez obzira na status.

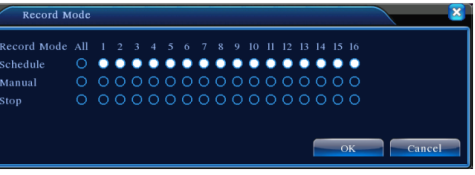

Režim snimanja

# Record config ( Konfiguracija snimanja )

Podesite parametre snimanja u nadzornom kanalu. Idete preko skraćenog menija (desni klik) Main Menu->Record->Record Config da biste podesili konfiguraciju snimanja. Standardno podešavanje je 24 sata neprekidnog snimanja.

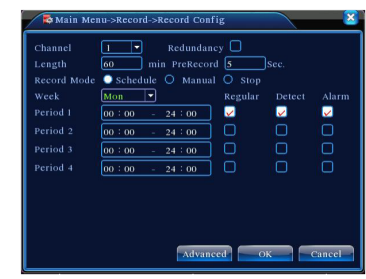

Channel: Izaberite odgovarajući broj kanala da podesite kanal. Izaberite opciju "All" da postavi sve kanale.

Redundancy: Ova funkcija vam omogućava da snimate backup na dva hard diska. Length: Postavite vremensku dužinu svake video datoteke. 60 minuta je standardna dužina. Record Mode: Režim snimanja: konfigurisano, manuelno i zaustavljanje. Schedule: Nameštanje tipa nadzora (redovan, detektovanje pokreta i alarm) u određenom vremenu. Manual: Kliknite na "Stop" da se zaustav i snimanje bez obzira na njegovo podešavanje. Stop: Kliknite na "Stop" da se zaustav i snimanje datog kanala, snimanje će se vršiti samo u datom vremenu.

Recording Type: Tip snimanja: regular (redovno), detect (detekcija) ili alarm. Regular: Izvršite redovno snimanje u određenom vremenskom periodu. Detection: Snimanje pokreće "motion detect" (detekotovanje pokreta), "camera mask" ili "video loss" signal (gubitak video signala).

Playback (reprodukcija snimljenog materijala): Postoje dve metode reprodukcije snimljenog materijala na hard disku. Preko desktop shortcut menu (skraćenog menija) ili preko plavnog menija. Main menu->Record->Playback. Hard disk koji snima video mora da bude podešen na read-write ili read-only.

## Playback -> backup (snimanje reprodukcije)

Detect: Detektovanje instalirane memorije priključene za NVR, kao što su hard disk ili univerzalni disk. Erase: Odaberite faji za brisanje i kliknite na Erase za brisanje. Stop: Zaustavite Backup. Backup: Kliknite Backup i iskočiće novi prozor, tu možete da odaberete šta ćete da backup-idre no tinu, kanalu i vremenu backupa.

# Main Menu->Record->Backup->Backup (pretraga i snimanje backup-a):

Add: Prikaže vam fajlove koji se poklapaju sa podešenim atributima (informacijama) Add: Prikaže vam fajlove koji se poklapaju sa podešenim atributima (informacijama) Start/Pause: Kliknite na start da se pokrene snimanje backup-a, klik pause za stopiranje snimanja backup-a. Cancel: Tokom snimanja backup-a možete kliknuti na cancel da biste izašli iz prozora i vršili druge funkcije.

#### Main Menu->System->NetWork (Podešavanje mreže): IP Address: Postavite IP adresu, Default: 192,168,1,10,

IP Address: Postavite IP adresu. Default: 192.168.1.10. Subnet Mask: Postavite kod za subnet masku. Default: 255.255.255.0. Gateway: Postavite gateway. Default: 192.168.1.1. Postavite IP adresu i opremu za ruter u istom mrežnom segmentu. Primer, ruter IP adresa je 192.168.1.1, i subnet maska je 255.255.255.0. prema standardnoj (default) vrednosti, generalno standardni (default) mrežni prolaz je IP adresa rutera, pri tome unestie IP adresu ruter 192.168.1.10 u IE brovseru da biste posetili LAN opremu

#### Motion detect (Detektovanje pokreta) - Izaberite Main Menu->Alarm->Motion Detect Sada ste ušli u interfejs za podešavanje detektovanja pokreta. - Izaberite jedan kanali i ondesite nivo osetlijvosti, zatim podesite

- Izaberite jedan kanal i podesite nivo osetljivosti, zatim podesite
 vremenski period kada da alarm radi.
 - Kada je u stanju alarma, NVR može preuzeti mere: alarmni izlaz, snimanje, PTZ
 aktivacija, snepšot, prikazivanje poruke, slanje e-pošte i bazer.
 - Postavi parametre ostalih kanala porteći prethodne korake.

# Main Menu->System->Encode (Enkod podešavanja)

| hannel          | li           |   |               |  |
|-----------------|--------------|---|---------------|--|
| Compression     | H.264        |   | Extra Stream  |  |
| Resolution      | CIF(352x288) | - | QCIF(176x144) |  |
| Frame Rate(FPS) | 25           |   | 25            |  |
| Bit Rate Type   | VBR          |   | VBR_          |  |
| Quality         | Good         |   | General       |  |
| 3it Rate(Kb/S)  | 512          |   | 192           |  |
| Frame Interval  | 2            |   | 2             |  |
| Video/Audio     |              |   |               |  |

Podešavanja video/audio parametra. Podesite parametre za svaki nezavisni kanal u levom delu, a kombinovane parametre (za sve kanale) u desnom delu.

Channel: Odaberite broj kanala.

Compression: Standardna kompresija u H.264.

Resolution: Rezolucija tipa: 1080P/960P/720P/3M Frame Rate: Podešavanjae FPS (Frames Per Second), odnosno frejmova u

sekundi, standardno 25/s. Bit Rate Type: Možete da odaberete između fiksnog bit rate tipa i

promenljivog. Kada odaberete promenljivi, imate mogućnost odabira još šest podešavanja kvaliteta slike.

Bit Rate: Podesavanje bit rate-a određuje kvalitet slike, što je veći bit rate kvalitet slike je veći, D1(1000~1500kbps),CIF(384~1500kbps), QCIF(64-512kbps).

# Main Menu->System->NetWork 2 Net Card Wire Netcard DHCP Enable IP Address 10 100 Subnet Mask 255 . 255 . 0 0 Gateway 192 . 168 . 1 . 1 1 Primary DNS 0 . 0 . 0 . 0 0 Secondary DNS 0 . 0 . 0 . 0 0 HTTP Port 80 1 HS Download Transfer Policy Quality Prefer

Cancel

OK

# PTZ control (PTZ kontrola)

Operacije interfejsa, funkcije uključuju: PTZ kontrolu pravca, step, zum, fokus, iris, podešavanje rada, patrola između tačaka, patrolu puta, skeniranje ograničenja, pomoćni prekidać i prekidač za svetlo, nivo rotacija, itd. PTZ kontroli pristupate preko desktop skraćenog menija i pritisnete PTZ control Napomena: Dekoder A(B) linija se povzuje sa NVR A (B) linijom.

Kliknite na Main Menu->System->PTZ config, da biste podesili PTZ parametre. PTZ

funkcije odlučuje PTZ protokol.

| PTZ Control |        |
|-------------|--------|
| Speed       | 5      |
|             | Zoom 😨 |
|             | Iris   |
|             | Set    |
| Page Switch | Cancel |

## Digitalni režim rada

Ako koristite digitalni režim rada, da biste dodali kameru na neki od kanala morate da idete na Main menu-> Setting -> System -> Digital -> Digital channels.

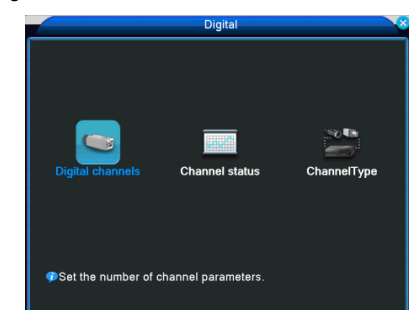

# Režim rada (ChannelType)

Postoji jedan režima rada: digitalni. Za podešavanje režima Main menu-> Setting -> Advanced -> ChannelType. Napomena: kombinacije su unapred definisane i nije ih moguće menjati po želji. Kombinacije zavise od modela NVR uređaja.

| Device config                      |       |      |      |       |     |     |  |       |      |      |      |    |    |   |
|------------------------------------|-------|------|------|-------|-----|-----|--|-------|------|------|------|----|----|---|
| Setting -> Advanced -> ChannelType |       |      |      |       |     |     |  |       |      |      |      |    |    |   |
|                                    |       |      |      |       |     |     |  |       |      |      |      |    |    |   |
|                                    |       |      |      | Local |     |     |  | N     | let  |      |      |    |    |   |
|                                    | 1080P | 720P | 960H | D1    | HD1 | CIF |  | 1080P | 960P | 720P | 960H | D1 | 3M | 1 |
| ~                                  |       |      |      |       |     |     |  | 24    |      |      |      |    |    |   |
|                                    |       |      |      |       |     |     |  | 16    |      |      |      |    |    |   |
|                                    |       |      |      |       |     |     |  | 8     |      |      |      |    |    |   |
|                                    |       |      |      |       |     |     |  |       | 32   |      |      |    |    |   |
|                                    | •     |      |      |       |     |     |  |       |      | 16   | 1    |    |    |   |
| 닖                                  | •     | 1    | 1    |       |     | ÷   |  |       | 1    |      | 1.00 | 1  | 16 |   |
| Ц                                  | •     |      |      | •     |     | •   |  | •     |      |      | 1    |    |    |   |
|                                    |       |      |      |       |     |     |  |       |      |      |      |    |    |   |
|                                    |       |      |      |       |     |     |  |       |      |      |      |    |    |   |
|                                    |       |      |      |       |     |     |  |       |      |      |      |    |    |   |
|                                    |       |      |      |       |     |     |  |       |      |      |      |    |    |   |
|                                    |       |      |      |       |     |     |  |       |      |      |      |    |    |   |
|                                    |       |      |      |       |     |     |  |       |      |      |      |    |    |   |
|                                    |       |      |      |       |     |     |  |       |      |      |      |    |    |   |
|                                    |       |      |      |       |     |     |  |       |      |      |      |    |    |   |
|                                    |       |      |      |       |     |     |  |       |      |      |      |    |    |   |
|                                    |       |      |      |       |     |     |  |       |      |      |      |    |    |   |
| •                                  |       |      |      |       |     |     |  |       |      |      |      | _  |    | 2 |

Ukoliko priključite IP kameru čija je rezolucija veća od maksimalno podržane rezolucije na NVR uređaju, na ekranu neće biti prenosa slike sa kamere.

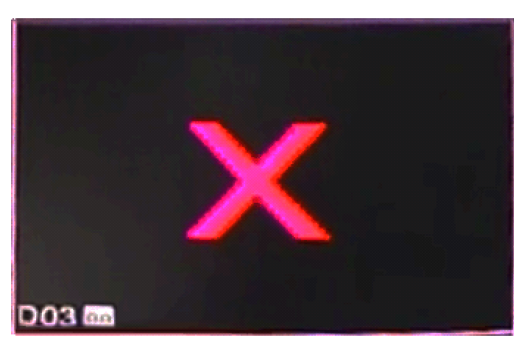

NAPOMENA: Uređaj u digitalnom i hibridnom režimu podržava isključivo Onvif protokol za komunikaciju sa IP kamerama!

# Upozorenje: Uređaj u digitalnom i hibridnom režimu podržava isključivo Onvif protokol za komunikaciju sa IP kamerama!

# Dodavanie kamere na kanal:

Enable - Štiklirajte da biste omogućili dodavanje kamere na kanal Channel - Izbor broja kanala na kojem želite kameru Connection mode (single ili multi) - Način povezivanja može biti singli multi

Multi režim može naizmenično da prikazuje više kamera na jednom kanalu (10 sekundi minimum po prikazu)

Delete - Ukoliko želite da obrišete podešavanje za kameru odaberit kameru i kliknite delete

Add - Za dodavanje nove kamere, kada kliknete Add otvoriće se nov prozor za podešavanje (slika ispod)

|                                                    | Digital cha               | nnels        |             |
|----------------------------------------------------|---------------------------|--------------|-------------|
| Channel<br>Time synchronization<br>Connection mode | [1▼<br>]<br>Single conn∉▼ | Enable 🕗     |             |
| Network Configuration                              | list ———                  |              |             |
| 1 Configur. name                                   | Device Type               | IP Address   | Remote acce |
| 1 I chConfig01                                     | IPC                       | 192.168.0.10 | 1           |
|                                                    |                           |              |             |
| Add Delete                                         | nced OK                   | Cancel       |             |

Configure name - Naziv kamere (primer: kancelarija, dvorište, itd.) Device Type - Može biti IPC, DVR i HVR Protocol - Podrazumevano je NETIP, promenite na Onvif! Remote access - Broj pristupa su daljene lokacije

Stream - Podrazumevano je glavni stream, dodatni stream za sada ne podržava

Device address - IP adresa kamere (IP kamera i DVR uređaja mora da bude u istom domenu)

Port - Podrazumevani je 34567

Username - Korisničko ime

Password - Lozinka

Gore navedeni podaci se konfigurišu posebno za svaku kameru u zavisnosti od proizvođača i modela. Za konfiguraciju kamera podledajte pilipavo uputstvo

Napomena: Pritisnite (search) da pokaže sve uređaje koji su

priključeni u LAN mreži i pritisnite na kameru koju želite da podesit na izabran kanal.

|       |            | Remote a   | ccess configu                | ration        |      |
|-------|------------|------------|------------------------------|---------------|------|
| Confi | gur. name  | chConfig01 |                              |               |      |
| Devid | се Туре    | IPC        | <ul> <li>Protocol</li> </ul> | NETIP 🔽       |      |
| Remo  | ote access | 1          | Stream                       | Main Stream 🕶 |      |
| Devid | ce address | 10.6.5.54  |                              |               |      |
| Port  |            | 34567      |                              |               |      |
| Useri | name       | admin      | Password                     |               |      |
|       |            |            |                              |               |      |
|       | Device N   | lame       | MAC                          | IP Address    | Port |
|       |            |            |                              |               |      |
|       |            |            |                              |               |      |
|       |            |            |                              |               |      |
|       |            |            |                              |               |      |
|       |            |            |                              |               |      |
|       |            | - II       |                              |               |      |
|       |            | Search     | ок                           | ancel         |      |